日本陸上競技連盟・長野陸上競技協会 小学生個人登録用ガイド

令和7年4月18日

長野陸上競技協会 普及部

個人登録は小学校や個人の活動の小学生、または団体登録資格が無いクラブチームの小学生が対象です。

- ・長野陸協小学生登録は、日本陸上競技連盟 登録システム[JAAF-START]を利用します。
- ・個人登録は小学生登録を管理する加盟団体「ながの U13」に個人(保護者)で登録をしていただきます。
- ・学校の先生が代わりに行うことはできません。
- ・登録者1名に1メールアドレスが必要です。ご家庭で複数名を登録する場合、人数分のメールアドレスが必要です。
- ・登録を長野陸協で代わりに行うことが可能です。希望される場合には、学校単位の場合は担当の先生、個人 の場合は保護者の方が、長野陸協 普及部にご連絡ください。
- ・<br />
  支部は「ながのU13」を選択してください。<br />
  地区名の支部ではありません。
- ・登録は競技会参加エントリーとは別の手続きになります。競技会参加エントリーは各競技会要項の記載通りに期日までに行ってください。

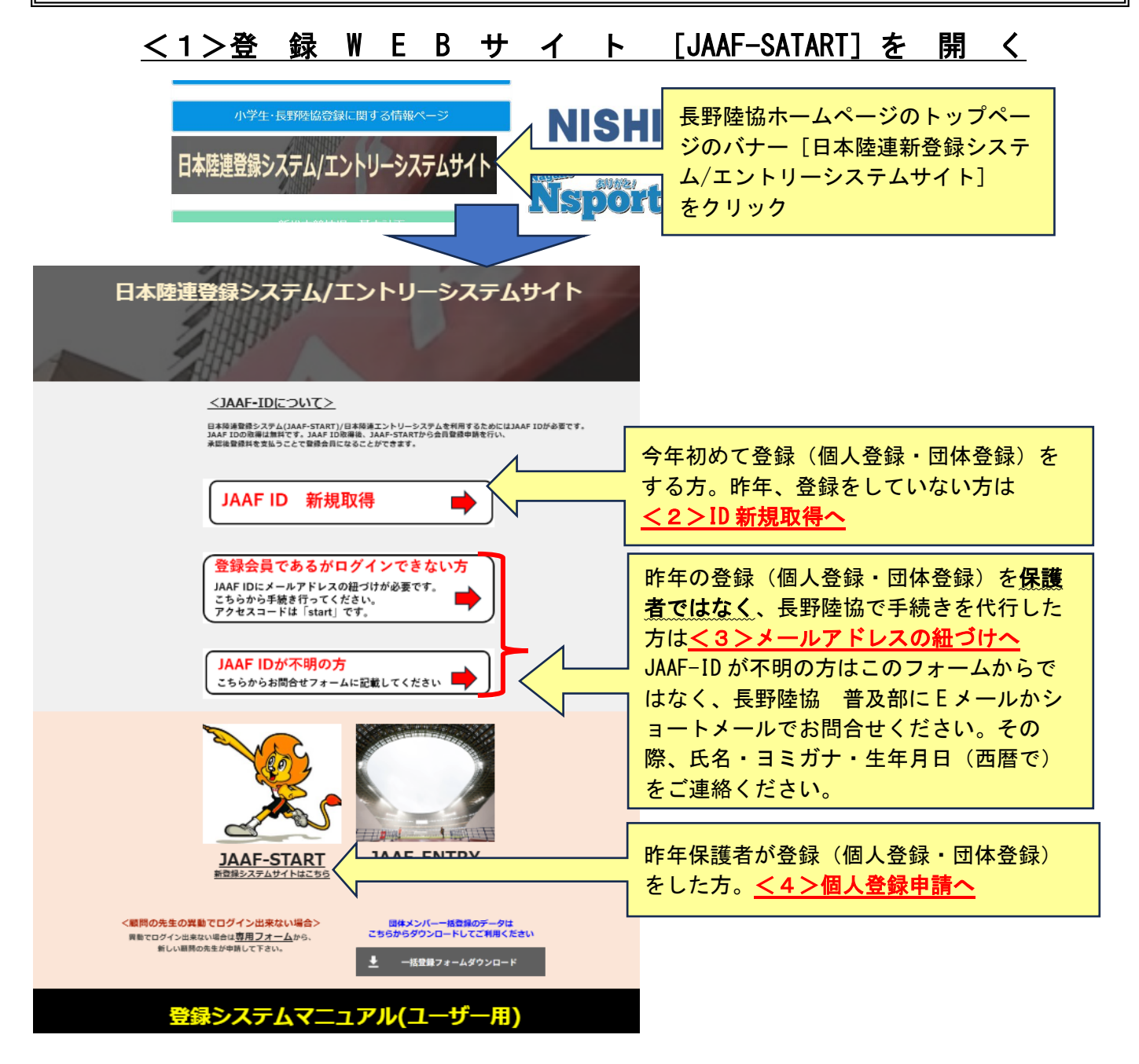

JAAF-ATART を利用して登録を行うために、登録する小学生の会員 ID を新規取得します。この ID は登録者一人に つき一つです。ID 取得後は、個人登録の申請を行ってください。※手順<4>個人登録の申請参照

JAAF-START 何かが変わる、スポーツ体験を。 Q ログイン 新規ID取得
 会員登録画面 新規ID取得 メールアドレスの紐づけはこちら 本サービスを始めて利用する方は、こちらから会員登録をしてくださ 加入団体管理者の方に らお進みください。メ 色々なサービスをこ [新規 ID 取得] をクリック 新想ID取得 JAAF ID新規取得 (1) . 基本情報 入力 基本情報 入力確認 ールアドレス 確認完了 メールアドレス 入力 確認メールの送信 入力されたメールアドレスに確認メールをお送りします。 迷惑メール対策によりドメイン指定をされている方は@mail.sportscom.jpを受信ドメインに追加してください メールアドレスはログインIDとして利用いたします。 メールアドレスを入力。登録者1名に1メール メールアドレス アドレスが必要です。ご家庭で複数名を登録す sample@example.com る場合、人数分のメールアドレスが必要です。 登録したメールアドレス届いた確認メールからログインして、会員の基本情報入力と 手順<4>個人登録の申請にお進みください 積写真 氏名 必須 写真は無くても 0 姓 名 結構です。 ※外国籍選手はカタカナ表記を記載してください ※使用できる文字はUTF8になります ファイル選択はこちら 氏名(フリガナ) 🕺 🕺 ファイルをアップロードする際は、以下ご注意ください。 顔写真の最大ファイルサイズは 5,120KB、推奨サイズは354x283ピクセルです。 名 タロウ 姓 リクレン B# 63 ※フリガナは全角カタカナで入力してください 選択してください . 英字 必須 ※二重国籍の場合は一番下の「日本を含む二重国籍」または「日本を含まない二重国籍」を選択してください 名 Taro 姓 RIKUREN 卒業高校名 ※ミドルネームは英字(名)に入れて下さい ※パスポートと同じ表記にしてください 卒至中学名 ※姓はすべて大文字、名は頭文字のみ大文字で入力してください 性別 必須 卒業校、勤務先情報等 E-mall配信希望 🐻 ○ 男性 ○ 女性 選択してください \* は社会人の登録用です 生年月日 👧 1990 \* 年 -- \* 月 -- \* 日 ので、小学生は未記入 ※個人登録の場合は勤務先名を必須で入力して下さい、無い 現住所 です。 勤務先郵便番号 中学校登録、高校登録以外は必須で入力してください 郵便番号 ※半角 ハイフンなし ※個人登録の場合は必須で入力して下さい 郵便番号を入力す 郵便番号がわから 必須とはなってい 勤務先都道府巴 ※半角 ハイフンなし ませんが、ご自宅 選択してください ・ 都道府県 ※個人登録の場合は必須で入力して下さい 選択してください ▼ のご住所、携帯電 勤務先市区町村 / 養地 / 建物名 [在籍学校名] は必ず 話番号は記入して 市区町村 ※個人登録の場合は必須で入力して下さい、無い場合は無し ください。 在蜡学校名 記入してください。 番地・建物名 ※一般登録の中学生、高校生の方は必須で入力し ください この学校名で競技会に 在结学校都道府県 参加してください。 選択してください \* 携帯童話番号 ※一般登録の中学生、高校生の方は必須で入力してくださ

昨年登録データがシステムにある方は、 すでに存在する会員です。 というメッセージが表示されます。 <a><br/>
<a><br/>
メールアドレスの紐づけ<br/>
を行ってください。</a>

## <3>メールアドレスの紐づけ

| メールアドレスの紐づけ                                                                                                    |                                                                         |                                                                                                    |
|----------------------------------------------------------------------------------------------------|-------------------------------------------------------------------------|----------------------------------------------------------------------------------------------------|
| 1<br>メールアドレススカ 会員後は第四7 2028年9月6                                                                                                    | ●<br>免員登解元 /                                                            | ID 新規取得された方、昨年までにご自身(保<br>護者)が登録作業をされた方は不要です。ID 取<br>得に用いたメールアドレスでログインして                                                                     |
| 確認メールの送信<br>事論に登録されている会員情報を入力してください。<br>・ その長初報に、はドメールアドレスを登録します。<br>入力されたメールアドレスに置メールをお送りします。<br>・ 遅島メール対応によりドメンル応定されている方は@mail.portsom.jpを受信ドメイ<br>・ メーカアドレスはロジインのとして利いたします。                                                                                                    | ХЕЛИТ(#24,                                                              | <4>個人登録の申請 にお進みください。                                                                                                    |
| X1/382.court         • 2=372.498LT         #         #         #         70+23-14         #         3A4F ID         1000         #         1000         #         1000         #         1000         #         1000         #         1000         #         #         1000         #         1000         #         #         #         #         #         #         #         #         #         #         #         #         #         #         #         #         #         #         #         #         #         #         #         #         #         #         #         #         #         #         # | 【アクセスコー<br>【JAAF-ID】は長<br>合わせてくださ<br>その際、氏名・<br>普及部メールア<br>電話 090-5546- | ド】は半角英字で start<br>野陸協 普及部までEメールかショートメールで問い<br>い。※半日~1日お時間をいただく場合があります。<br>ヨミガナ・生年月日(西暦で)をご連絡ください。<br>ドレス <u>fukyu@nagano-rk.com</u><br>-0017 |
| もう一変入力でだない (1)<br>sample@example.com<br>説作<br>戻る                                                                                                    |                                                                         |                                                                                                    |

アクセスコード、JAAF-IDを入力し、送信するとログイン完了です。 下記の<4>個人登録申請に進みます。

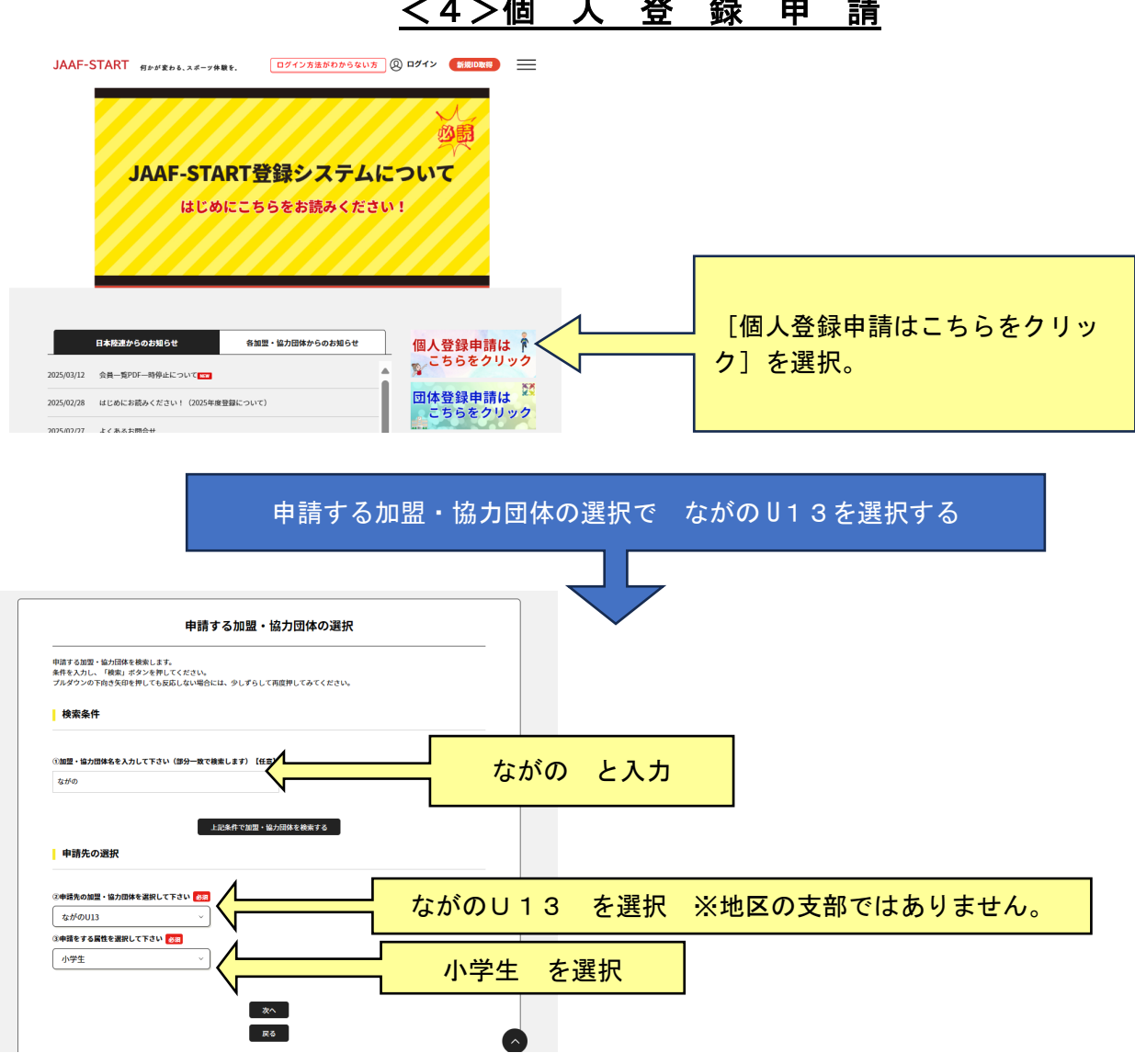

## <4>個人登録申請

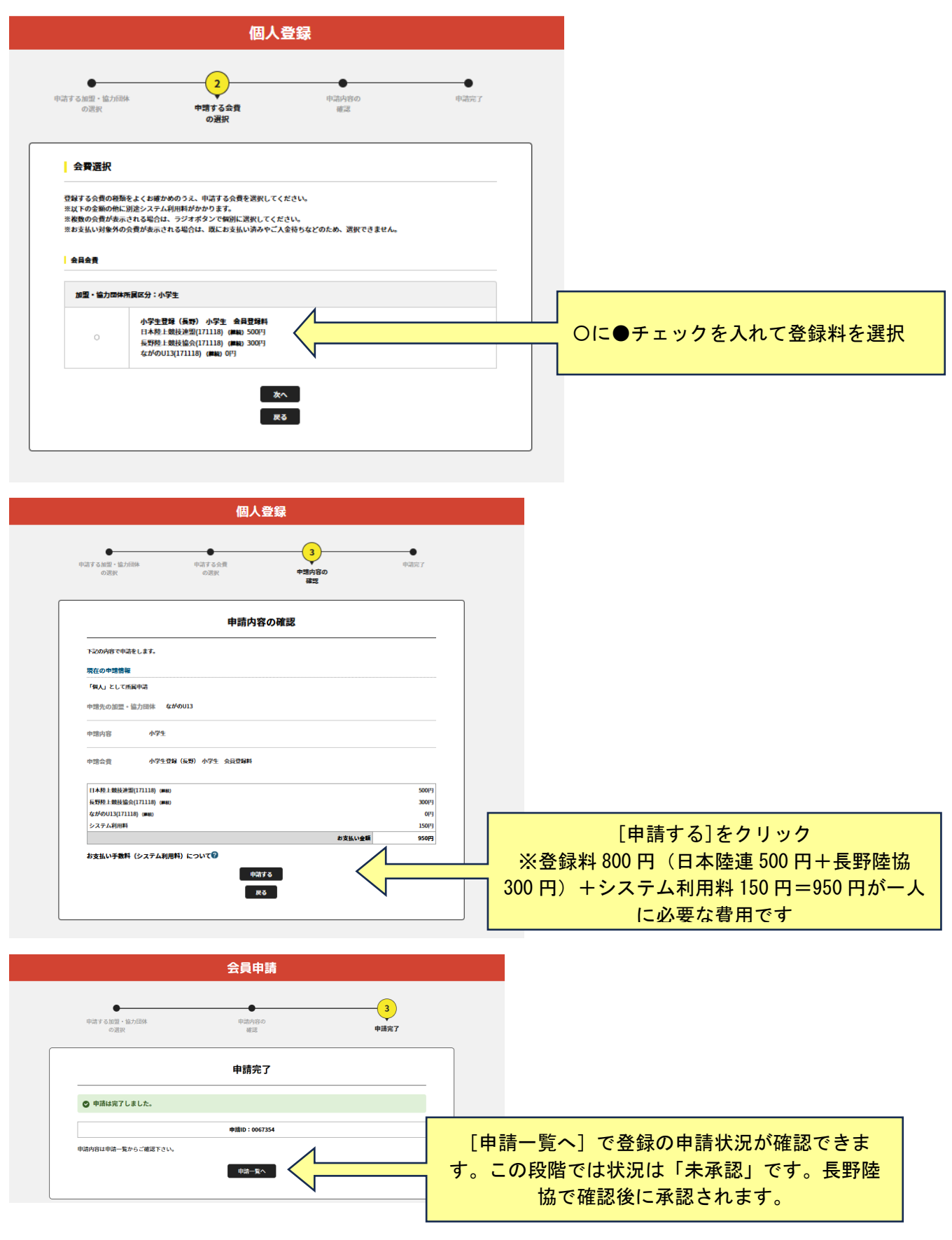

承認までには半日~2日程度お待ちください。承認されると、登録のメールアドレスに連絡が届きます。

この段階では登録は完了していません。 承認のメール受信後、登録料のお支払いをお願いし ます。<5>登録料のお支払い方法 参照

## <5>登録料のお支払い方法

申請 ID をクリックすると申請詳細を確認することができます。

| ご本人                                                    | の申請一覧                             |                             |                                  |                                       |                   |                                       |                     |
|--------------------------------------------------------|-----------------------------------|-----------------------------|----------------------------------|---------------------------------------|-------------------|---------------------------------------|---------------------|
| <ul> <li>申請が「</li> <li>申請IDを</li> <li>過去2年4</li> </ul> | 承認完了」になる<br>クリックすると、<br>1の履歴を表示し: | と、お支払いボク<br>申請いただいたP<br>ます。 | タンが表示され、<br>内容を詳細に確認             | 会費のお支払い<br>することができ                    | い手続きに進めます<br>きます。 | •                                     |                     |
| <ul> <li>お支払い</li> <li>年度</li> </ul>                   | 手続きに進む場合                          | は、ブラウザの*<br>申請ID            | 戻る"、"進む"、<br>申請先の<br>加盟・協<br>力団体 | "更新"などのオ<br>加<br>盟・<br>協力<br>団体<br>所属 | 《タンは使わずに、<br>状況   | 自変内の"戻る"ボ<br>加盟・<br>協力団<br>体から<br>のコメ | ジンを使用して下さい。<br>お支払い |

|                         | $\bigotimes$ |
|-------------------------|--------------|
| 申請詳細                    |              |
| 年度                      | A            |
| 2023                    |              |
| 申請日                     |              |
| 2023/06/13              |              |
| 申請ID                    |              |
| 0067354                 |              |
| 申請先の加盟・協力団体             |              |
| 長野島U13(小学生)             |              |
| 加盟・協力同体所雇区分             |              |
| <ul> <li>小学生</li> </ul> |              |
| NR.                     |              |
| 未承認                     | *            |

長野陸協で承認されると、申請一覧の状態が「承認完了」に変り、お支払いに[お支払い]ボタンが表示され ます。クリックすると登録料支払画面に進みます。

| ご本人の申請一覧<br>・ 中国が「東部元了」になると、お支払いボタンガ表示され、会費のお支払い手続きに進めます。<br>・ 中国にをクリックすると、申求いた内容を予解に確認することができます。 |
|---------------------------------------------------------------------------------------------------|
| <ul> <li>過去3年分の履歴を表示します。</li> </ul>                                                               |
|                                                                                                   |

登録料の内容確認が表示されますので、ご確認いただき、[次へ(契約の確認・同意)]をクリック。 支払い方法の選択 画面で、支払い方法を指定して、登録料とシステム利用料をお支払いください。

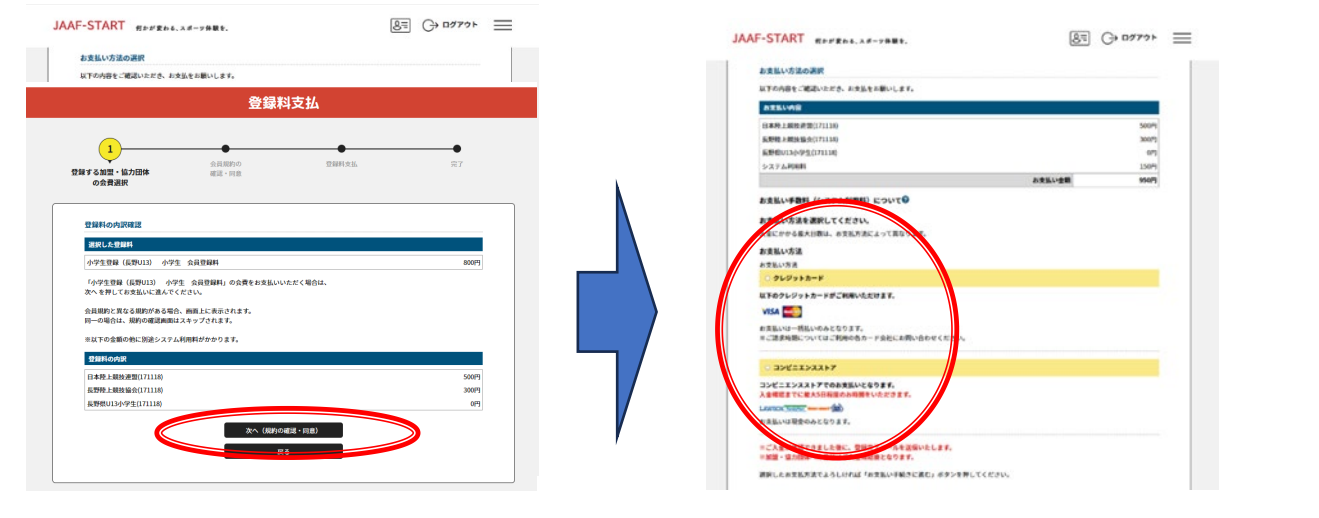

## お支払い完了で、登録が完了になります。

お 問 い 合 わ せ 先 長野陸協 普及部 fukyu@nagano-rk.com 電話 090-5546-0017 担当者は長野陸協専任従ではないため、月・火・水は日中の対応ができない場合が多くなります。 Eメールには携帯電話の番号も記載してください。こちらからのEメール返信がブロックされてしまう 場合がありますので、ショートメールで返信する場合があります。